## 例:地域公民館補助金を申請したいとき

| 子申請サービス 手続き一覧                                                                                                    |                                                                                    |
|----------------------------------------------------------------------------------------------------|------------------------------------------------------------------------------------|
| <ul> <li>         ・ 能表示<br/>・ 能設定<br/>・ 能設定<br/>・ 能<br/>・ 能<br/>・   ・   ・   ・   ・   ・   ・   ・</li></ul> | <ul> <li>④ キーワード検索に、</li> <li>「地域公民館」と入力してください</li> </ul>                          |
| 手続きの選択       該当件数: 104 件       プァゴリー検索       Q       ・         Q                                                                                                    |                                                                                    |
| Q カテゴリー検9<br>目 地域公民                                                                                                    | e → C → C + - 7 - F #素 → Q 公民館 × × (今和6年度)                                         |
| 検索結果のタイトルを確認して、       かデゴリー: (100 年)         「申請」をクリック       ■ 地域公民         カデゴリー: (100 年)       カデゴリー: (100 年)                                                                                                    | <sup>該</sup>                                                                       |
| 11111111111111111111111111111111111111                                                                                                    |                                                                                    |
|                                                                                                    | 図 申請する「区」をクリックすると、                                                                 |
| <ul> <li>○ #X</li> <li>○ #X</li> <li>束区へ申請<br/>こちらをクリック</li> </ul>                                                                                                    |                                                                                    |
|                                                                                                    |                                                                                    |
| <ul> <li>入力1 (2) 入力2 (2) 入力3 (2) 入力4 (2) 入力5 (2) 確認 (2) 保認 (2) 不可して、たさい。</li> <li>F記の申請フォームに入力してください。</li> <li>手続き名         [東区] 「令和6年度地域公民館運営費補助金」実績報告         認証IDを入力してください 必須</li> </ul>                                                                                                    | ● <sup>〒</sup><br>手続き名を確認し、<br>区役所から発行されている<br>「認証ID」「認証キー」を入力すると、<br>申請入力画面へ進みます。 |